To join the Luck Stone Community Webcast, please click the link provided to you.

Link to Luck Stone Community Webcast

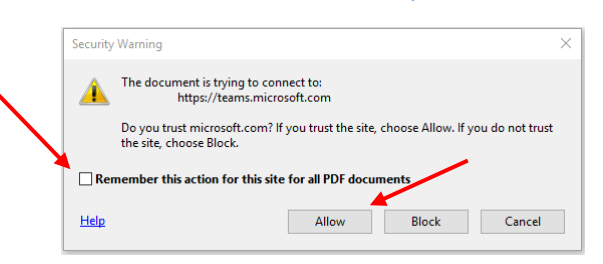

After clicking the link, you may see the above warning. If so, UNCHECK "Remember this action for this site for all PDF documents" then click "Allow". Your default web browser will then launch a Microsoft Teams page. From there, please click the "Watch on the web instead" button.

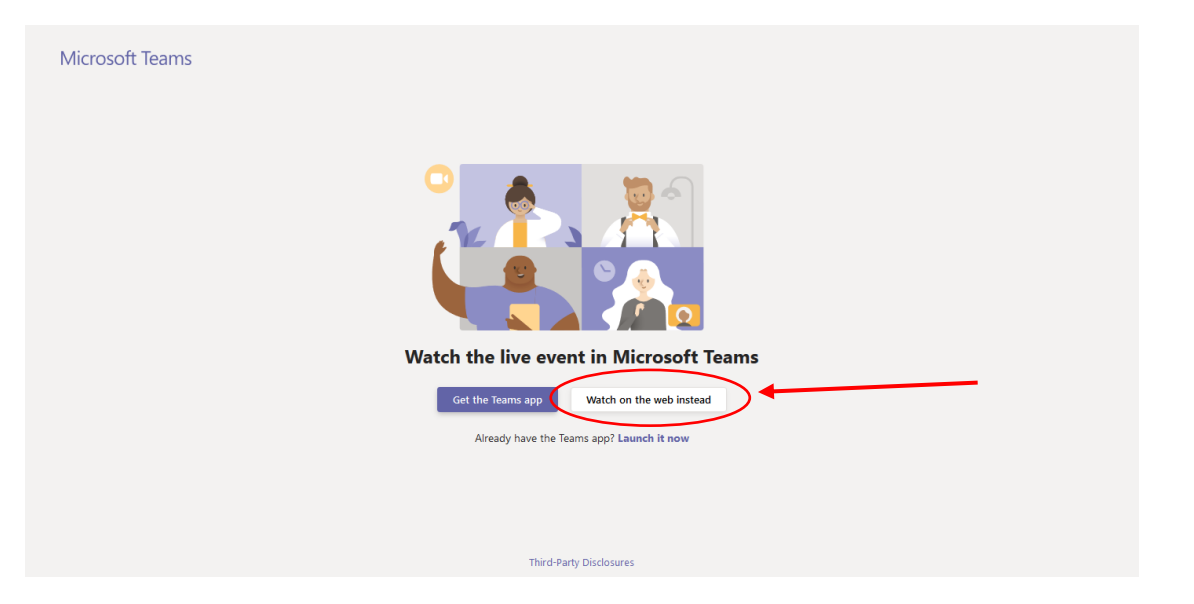

Once you click the "Watch on the web instead" button you'll be taken to the live event welcome page. On this page, please click the "Join anonymously" button.

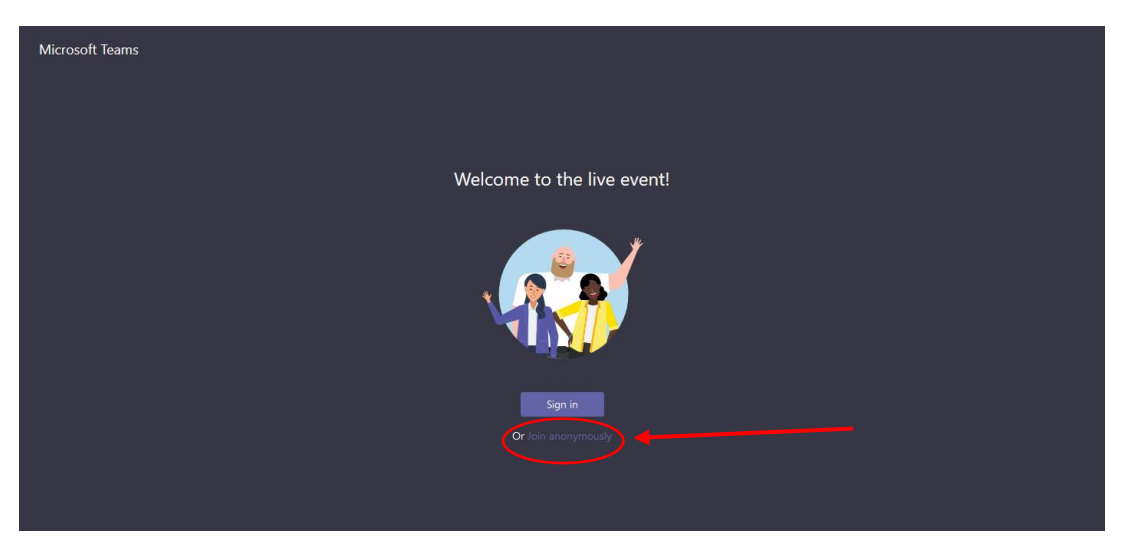

You will now be connected to the Luck Stone Community Webcast.

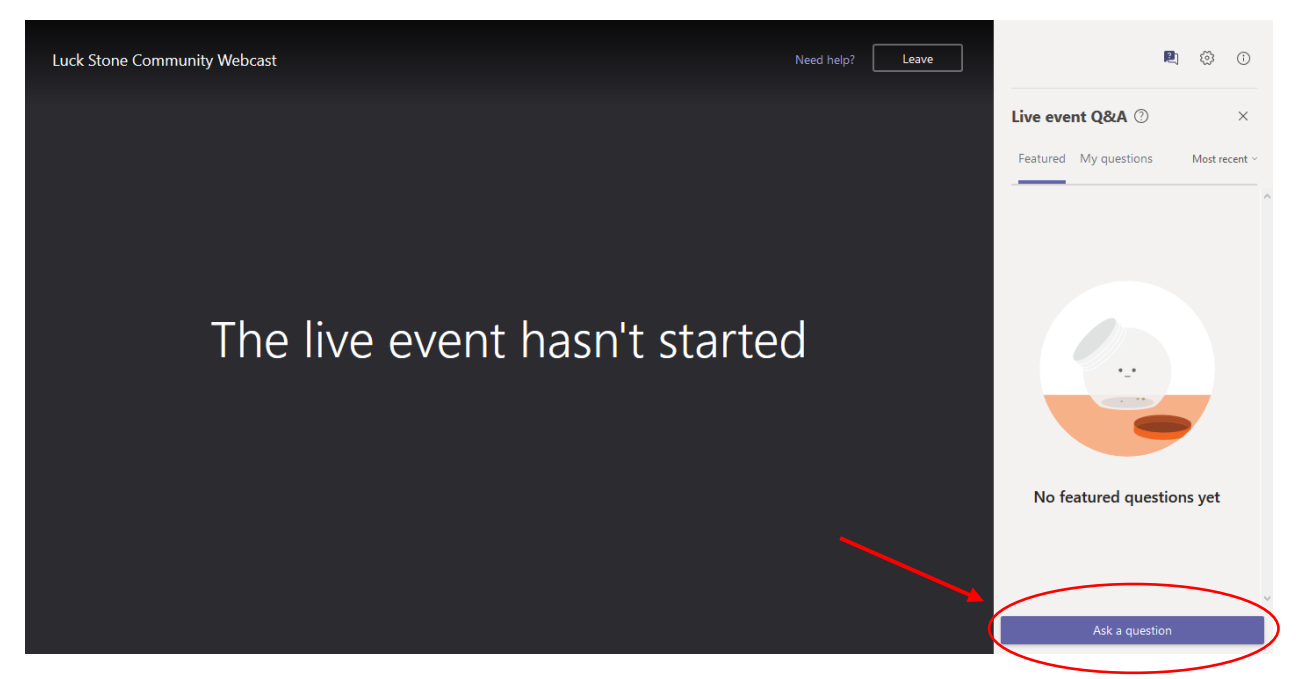

If you have any questions during the presentation, please feel free to ask them by clicking the "Ask a question" button on the right-hand side of your screen.

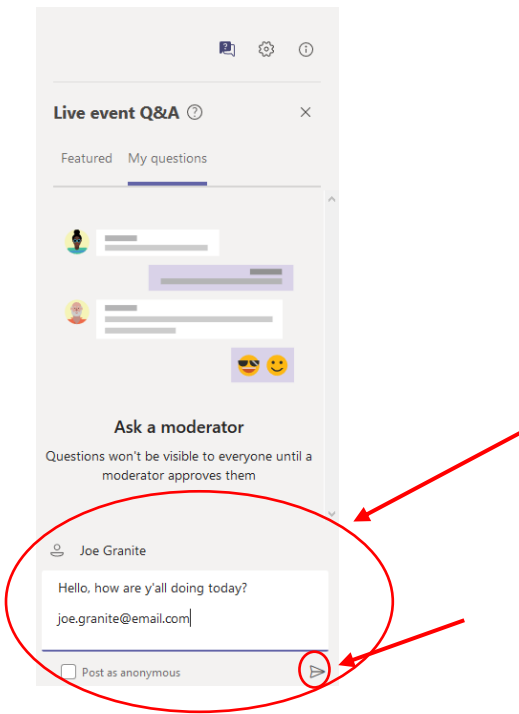

From there, type in your name, ask your question and add your email address at the end. Then hit the enter key on your keyboard or click the send button in the bottom right hand corner.

When asking your question, please be sure to provide your name and email address. This will ensure we're able to reach out to you with an answer in case we are unable to respond during the webcast.

|                                                       | R)     | ŝ      | 1   |   |
|-------------------------------------------------------|--------|--------|-----|---|
| Live event Q&A ⑦                                      |        |        | ×   |   |
| Featured My questions                                 |        |        |     |   |
| Joe Granite (You) 8:08 PM                             |        | A Priv | ate | ^ |
| Hello, how are y'all doing t<br>joe.granite@email.com | today? |        |     |   |
| ← Reply                                               |        |        |     |   |
|                                                       |        |        |     |   |
|                                                       |        |        |     |   |
|                                                       |        |        |     |   |
|                                                       |        |        |     |   |
|                                                       |        |        |     |   |
|                                                       |        |        |     |   |
|                                                       |        |        |     |   |
|                                                       |        |        |     |   |
|                                                       |        |        |     | ~ |
| Asking as Joe Granite                                 |        |        |     |   |
| Ask a question                                        |        |        |     |   |
| Post as anonymous                                     |        |        | R   | - |
| - oscas anonymous                                     |        |        |     |   |

Once you send in your question, we will review it and answer during the Q&A section of the webcast or respond to you directly as seen below:

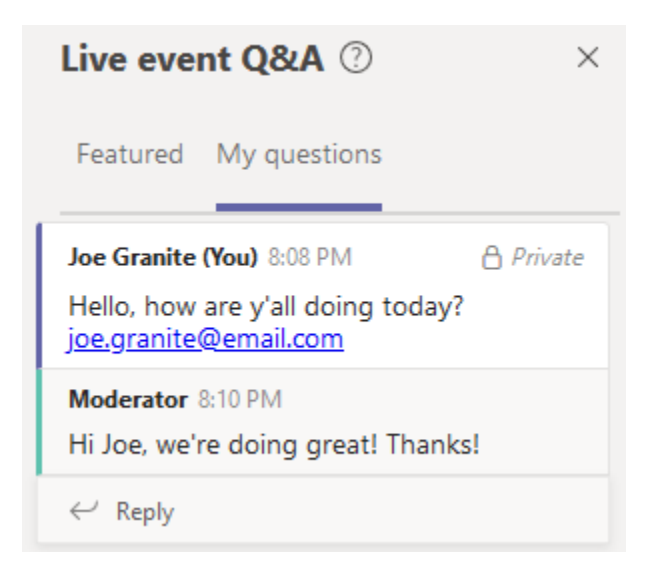

If we are unable to get to your question during the webcast, we'll reach out to your provided email address with an answer as soon as we can.